## COPYING A DOCUMENT IN ACCOUNTS PAYABLE

Go to APOHININ and find the invoice you want to copy.

To copy *header information only*, at top of the screen click on "Copy", then "Add", then "Paste".

Change the invoice number to the new invoice number. Save.

| Attachments Pending Approvals<br>Attachments Pending Approvals<br>Previous Previous Next Page<br>Record 12 of 35 | id Copy<br>elete | <ul> <li>Undo</li> <li>Record I</li> <li>Threader</li> <li>Record (</li> </ul> | info (<br>d Notes (<br>Options | Export<br>View La<br>Repeat | st Changes<br>Last Changes | s Sho<br>Grid | w Grid<br>ore Layc<br>Options | out<br>Sorts               | Restore<br>Layout<br>Screen Layou | It           |      |            |    |   |         |
|----------------------------------------------------------------------------------------------------|------------------|--------------------------------------------------------------------------------|--------------------------------|-----------------------------|----------------------------|---------------|-------------------------------|----------------------------|-----------------------------------|--------------|------|------------|----|---|---------|
| Invoid                                                                                                    | <b>ce</b> 268343 |                                                                                |                                |                             |                            | Ve            | ndor ID                       | V1061                      |                                   |              |      | Addr Cd    | P1 | • | PO      |
| Invoice Dat                                                                                                    | te 03/11/201     | 15                                                                             | •                              |                             |                            |               |                               | ACME RIGGI                 | ING AND SU                        | PPLY CO INC  |      |            |    |   | Partial |
| Security Cod                                                                                                    | de 1210          | •                                                                              |                                |                             |                            |               |                               |                            |                                   |              |      |            |    |   |         |
| Payment Typ                                                                                                    | e CHK            | ▼ Che                                                                          | ck                             |                             |                            |               |                               | 3350 N STAT<br>UKIAH, CA 9 | TE ST<br>15482                    |              |      |            |    |   |         |
| Payment Tern                                                                                                    | ns               |                                                                                | •                              |                             |                            |               |                               |                            |                                   |              |      |            |    |   |         |
| User Invoice Tot                                                                                                 | al               |                                                                                | 46                             | 64.35                       |                            |               |                               |                            |                                   |              |      |            |    |   |         |
| Invoice Details Invoice Text<br>Invoice Details                                                                  | _                | _                                                                              |                                |                             | _                          |               |                               | _                          | _                                 | _            |      | _          |    |   |         |
| GL Account                                                                                                    | 601000 75        | 5321 JL                                                                        | •                              | PKEY                        | OBJ                        |               |                               |                            |                                   |              |      |            |    |   |         |
| Description                                                                                                    | parts            |                                                                                |                                |                             |                            |               |                               |                            |                                   |              |      | Quantity   | у  |   | 1       |
| PO#                                                                                                    |                  | •                                                                              |                                |                             |                            | P/F           | Р                             | •                          |                                   |              |      | Unit Price | e  |   | 464.35  |
| Due Date                                                                                                    | 04/10/2015       |                                                                                | •                              | 1                           | 1099 Flag: 1               | N             |                               | 1099 Dflt:                 |                                   | Ta           | ax 1 | •          |    |   | 0.00    |
| Received Date                                                                                                    | 03/11/2015       |                                                                                | -                              |                             |                            | Relate To     | CC                            | •                          | -                                 | Ta           | ax 2 | •          |    |   | 0.00    |
| Authorized Date                                                                                                  |                  |                                                                                | •                              |                             |                            | Div           | GEN                           | -                          |                                   | Cha          | rge  | •          |    |   | 0.00    |
| Second Ref                                                                                                    |                  |                                                                                |                                |                             |                            | Misc          |                               | •                          |                                   | D            | uty  | •          |    |   | 0.00    |
| Product ID                                                                                                    |                  |                                                                                |                                |                             |                            |               |                               |                            |                                   | Disc. Ter    | rms  | 0.0000     |    |   | 0.00    |
| Discount Date                                                                                                    |                  |                                                                                | •                              |                             |                            |               |                               |                            |                                   | Pmt Disc Ter | rms  | 0.0000     |    |   | 0.00    |

New saved document with GL Account information blank.

| e de la companya de la companya de la |              |              |                     |                |            |     |                |
|----------------------------------------------------------------------------------------------------|--------------|--------------|---------------------|----------------|------------|-----|----------------|
| Invoice                                                                                                    | 268350       | Ve           | ndor ID V1061       |                | Addr Cd P  | 1 • | PO             |
| Invoice Date                                                                                                    | 03/11/2015 - |              | ACME RIGGING AND SU | UPPLY CO INC   |            | Da  | rtial <b>v</b> |
| Security Code                                                                                                    | 1210 -       |              |                     |                |            |     |                |
| Payment Type                                                                                                    | CHK • Check  |              | 3350 N STATE ST     |                |            |     |                |
| Payment Terms                                                                                                    | -            |              | UNIAH, CA 55462     |                |            |     |                |
| User Invoice Total                                                                                                    | 4            | 464.35       |                     |                |            |     |                |
| System Invoice Total                                                                                                    |              | 0.00         |                     |                |            |     |                |
| Invoice Details Invoice Text<br>Invoice Details<br>Main Misc<br>GL Account                                                                                                    | KEY OBJ JL V | PKEY OBJ     |                     |                |            |     |                |
| Description                                                                                                    |              |              |                     |                | Quantity   |     |                |
| PO#                                                                                                    | •            | P/F          | P •                 |                | Unit Price |     | 0.00           |
| Due Date                                                                                                    | •            | 1099 Flag: N | 1099 Dflt:          | Tax 1          | -          |     | 0.00           |
| Received Date                                                                                                    | •            | Relate To    | • •                 | Tax 2          | •          |     | 0.00           |
| Authorized Date                                                                                                    | •            | Div          | GEN -               | Charge         | •          |     | 0.00           |
| Second Ref                                                                                                    |              | Misc         | -                   | Duty           | -          |     | 0.00           |
| Product ID                                                                                                    |              |              |                     | Disc. Terms    | 0.0000     |     | 0.00           |
| Discount Date                                                                                                    | -            |              |                     | Pmt Disc Terms | 0.0000     |     | 0.00           |

To copy an invoice including the GL accounts and details, go to <u>Tools, Copy Invoice</u>.

|       | ) <u>*                                   </u>                                 |                               |                   |                                                                                                    |            |                                |                                                 |                                     |                                         |           |                                    |      |
|-------|-------------------------------------------------------------------------------|-------------------------------|-------------------|----------------------------------------------------------------------------------------------------|------------|--------------------------------|-------------------------------------------------|-------------------------------------|-----------------------------------------|-----------|------------------------------------|------|
|       | Home Search                                                                   | Attachments                   | Pending Approva   | als                                                                                                    |            |                                |                                                 |                                     |                                         |           |                                    |      |
| Se    | Pending Approvals<br>Control Reselect<br>Control Select All<br>Search Options | Previous<br>Page<br>Record 12 | Next Next<br>Page | Add<br>Control Add<br>Control Ad | Cop<br>Pas | by 🧐 U<br>i Ra<br>te 🎱 Ti<br>R | ndo<br>ecord Info<br>hreaded No<br>lecord Optic | Expe<br>S View<br>otes S Rep<br>ons | ort<br>v Last Changes<br>eat Last Chang | es Gric   | ow Grid<br>store Laye<br>d Options | put  |
| cords | Tools – 7 ×                                                                   |                               |                   | Invoice                                                                                                    | 268242     |                                |                                                 |                                     |                                         | V         | andor II                           |      |
| Rec   |                                                                               |                               |                   | invoice                                                                                                    | 200343     | 045                            |                                                 | -                                   |                                         |           | endorit                            |      |
| nents |                                                                               |                               | Invo              | ice Date                                                                                                    | 03/11/2    | 015                            | _                                               | •                                   |                                         |           |                                    | ACN  |
| achn  |                                                                               |                               | Secu              | rity Code                                                                                                    | 1210       |                                | •                                               |                                     |                                         |           |                                    | 2250 |
| Att   |                                                                               |                               | Payme             | ent Type                                                                                                    | СНК        |                                | <ul> <li>Check</li> </ul>                       |                                     |                                         |           |                                    | UKI/ |
| Tools |                                                                               |                               | Payme             | nt Terms                                                                                                    |            |                                | -                                               |                                     |                                         |           |                                    |      |
| nks . |                                                                               |                               | User Invoi        | ice Total                                                                                                    |            |                                |                                                 | 464.35                              |                                         |           |                                    |      |
|       |                                                                               |                               | System Invo       | ice Total                                                                                                    |            |                                |                                                 | 464.35                              |                                         |           |                                    |      |
|       |                                                                               |                               |                   |                                                                                                    |            |                                |                                                 |                                     |                                         |           |                                    |      |
|       |                                                                               |                               |                   | _                                                                                                    |            |                                | _                                               |                                     |                                         |           |                                    |      |
|       |                                                                               | Invoice Details Invo          | ice Text          |                                                                                                    |            |                                |                                                 |                                     |                                         |           |                                    |      |
|       |                                                                               | Invoice Details               |                   |                                                                                                    |            | _                              |                                                 |                                     |                                         |           | _                                  | _    |
|       |                                                                               | Main Misc                     |                   |                                                                                                    |            |                                |                                                 |                                     |                                         |           |                                    |      |
|       |                                                                               |                               | CL As             |                                                                                                    | 1000       | 75221                          |                                                 | DKEV                                | ORI                                     | _         |                                    |      |
|       |                                                                               |                               | GLAC              |                                                                                                    | 01000      | /5521                          | JL 🕈                                            | PKET                                | 085                                     |           |                                    |      |
|       |                                                                               |                               | Descri            | ption pa                                                                                                    | arts       |                                |                                                 |                                     |                                         |           | _                                  | -    |
|       |                                                                               |                               |                   | PO#                                                                                                    |            |                                | •                                               |                                     |                                         | P/F       | Р                                  | •    |
|       |                                                                               |                               | Due               | Date 04                                                                                                    | /10/2015   | 5                              | •                                               |                                     | 1099 Flag:                              | Ν         | _                                  | 10   |
|       |                                                                               |                               | Received          | Date 03                                                                                                    | 8/11/2015  | 5                              | -                                               |                                     |                                         | Relate To | CC                                 | •    |
|       |                                                                               |                               | Authorized        | Date                                                                                                    |            |                                | •                                               |                                     |                                         | Div       | GEN                                |      |

Enter the new invoice number or vendor ID: Copy and Close.

| Invoice       | 268343      |        |   |               |        | Vendor ID | V1061   | 1          |          |
|---------------|-------------|--------|---|---------------|--------|-----------|---------|------------|----------|
| nvoice Date   | 03/11/2015  |        | • |               |        |           | ACME    | RIGGING AN | D SUPPLY |
| ecurity Code  | 1210        | •      |   |               |        |           |         |            |          |
| yment Type    | СНК         | ▼ Chec | k |               |        |           | 3350 N  | I STATE ST |          |
| /ment Terms   |             |        |   |               |        |           | UNIAN,  | CA 33402   | x        |
| nvoice Total  |             |        |   |               |        |           |         |            |          |
| Invoice Total |             |        |   |               |        |           |         |            |          |
|               |             |        | F | From Invoice: | 268343 | From Vend | dor ID: | V1061      |          |
|               |             |        |   | To Invoice:   | 268355 | To Vend   | dor ID: | V1061      |          |
| _             | _           |        |   |               | Сору   | Close     |         |            |          |
| Account 60    | )1000 75321 | JL     |   |               |        |           |         |            |          |

Your new invoice will be available for you to edit.

| Record 37 of 37              | Record Options   |              |               | Screen Layour         |            |     |           |
|------------------------------|------------------|--------------|---------------|-----------------------|------------|-----|-----------|
| Invoice                      | 268355           | Ve           | ndor ID V1061 |                       | Addr Cd P  | 1 • |           |
| Invoice Date                 | 03/11/2015       | •            | ACME RIGG     | ING AND SUPPLY CO INC |            |     | FO        |
| Security Code                | 1210 -           |              |               |                       |            |     | Partial 🔻 |
| Payment Type                 | CHK Check        |              | 3350 N STA    | TE ST                 |            |     |           |
| Payment Type                 | CHIK CHECK       |              | UKIAH, CA 9   | 95482                 |            |     |           |
| Payment Terms                |                  |              |               |                       |            |     |           |
| User Invoice Total           |                  | 464.35       |               |                       |            |     |           |
| System Invoice Total         |                  | 464.35       |               |                       |            |     |           |
|                              |                  |              |               |                       |            |     |           |
|                              |                  |              |               |                       |            | _   |           |
| Invoice Details Invoice Text |                  |              |               |                       |            |     |           |
| Invoice Details              |                  |              |               |                       |            |     |           |
| Main Misc                    |                  |              |               |                       |            |     |           |
|                              |                  |              |               |                       |            |     |           |
| GL Account 60                | 01000 75321 JL 🔻 | PKEY OBJ     |               |                       |            |     |           |
| Description pa               | arts             |              |               |                       | Quantity   |     | 1         |
| PO#                          | •                | P/F          | Р •           |                       | Unit Price |     | 464.35    |
| Due Date 04                  | 4/10/2015 -      | 1099 Flag: N | 1099 Dflt:    | Tax 1                 | -          |     | 0.00      |
| Received Date 03             | 3/11/2015 -      | Relate To    | cc 🔹          | ▼ Tax 2               | •          |     | 0.00      |
| Authorized Date              | •                | Div          | GEN -         | Charge                | •          |     | 0.00      |

As long as you <u>don't approve</u> your invoice, it will be available on your RECORDS tab to use as a template. You can even rename it "Template" or something similar.